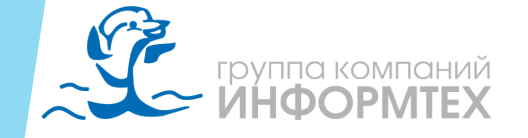

# IMS 5 Ввод в эксплуатацию

1. Этапы установки и тестирования

2. Инструкция

3. Основные операции ввода в эксплуатацию

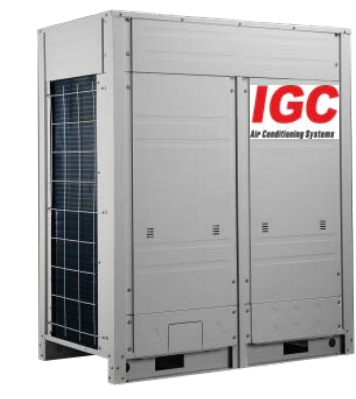

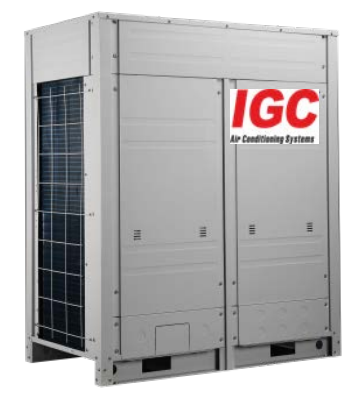

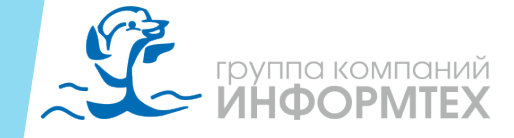

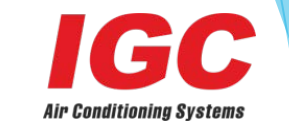

## 1. Этапы установки и тестирования

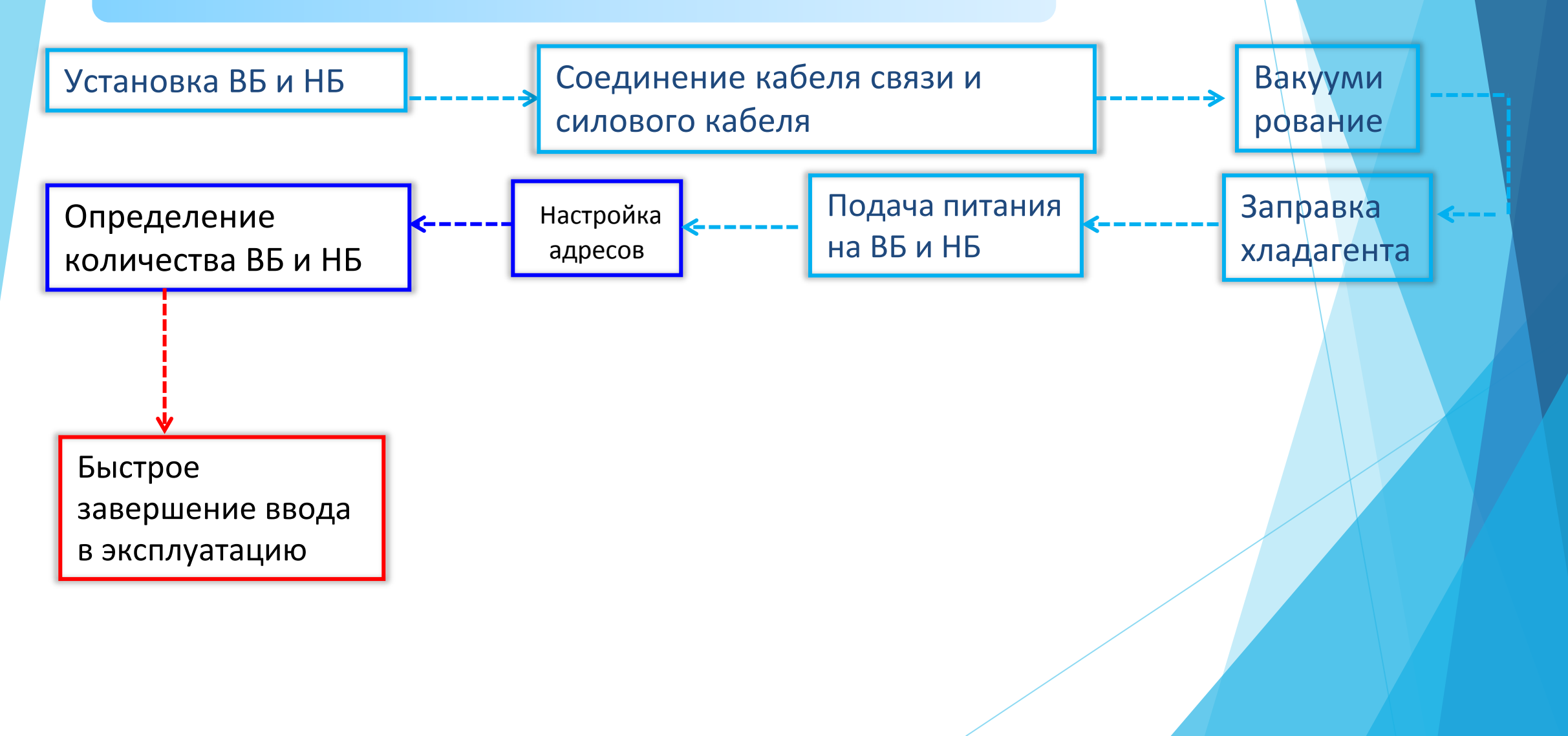

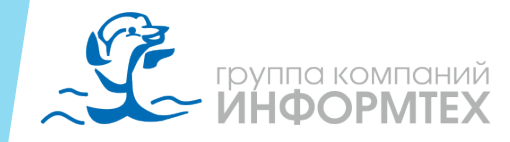

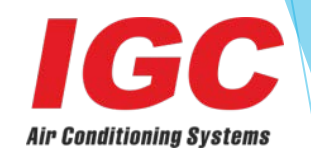

### 2. Монтажная схема

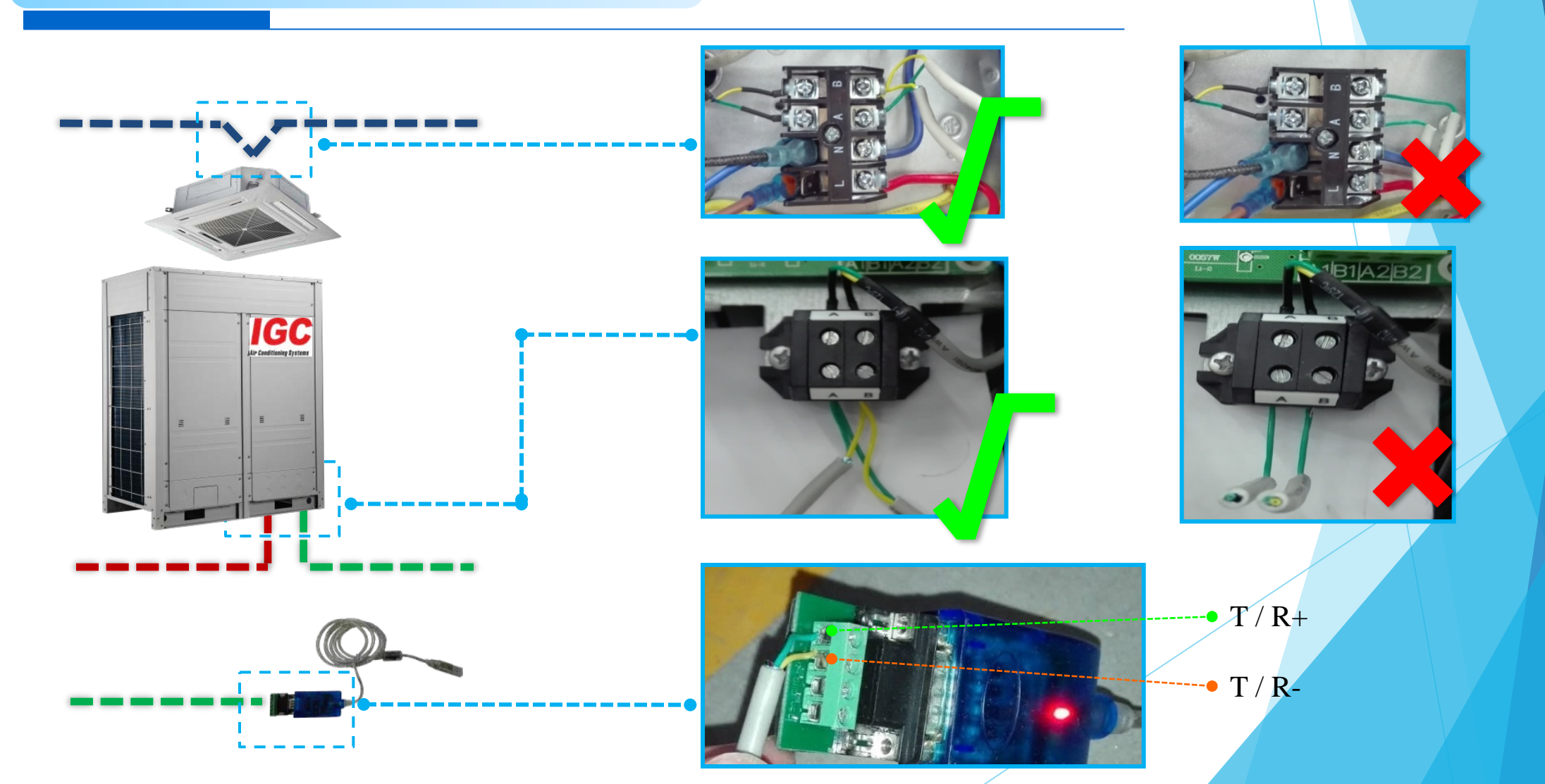

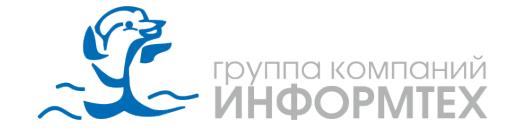

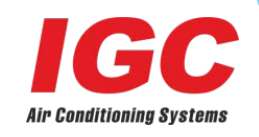

## 3.Инструкция

Главный цифровой дисплей РСВ

 После завершения настройки адреса:

 адреса:
 Дисплей

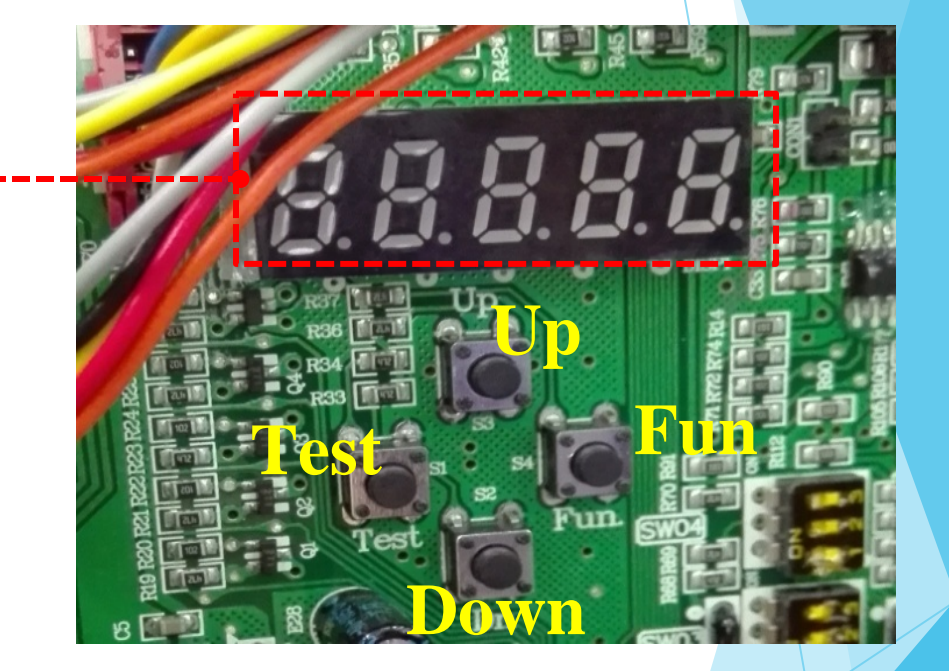

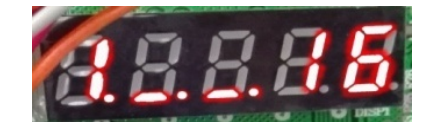

: Данные получены: «1» - 1 наружный блок,

«16» - 16 внутренних блоков.

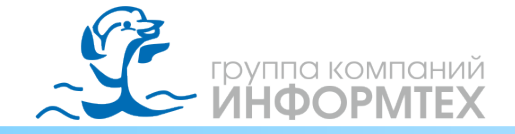

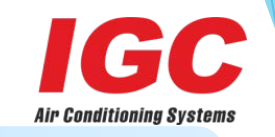

## Например: проект системы IMS 5

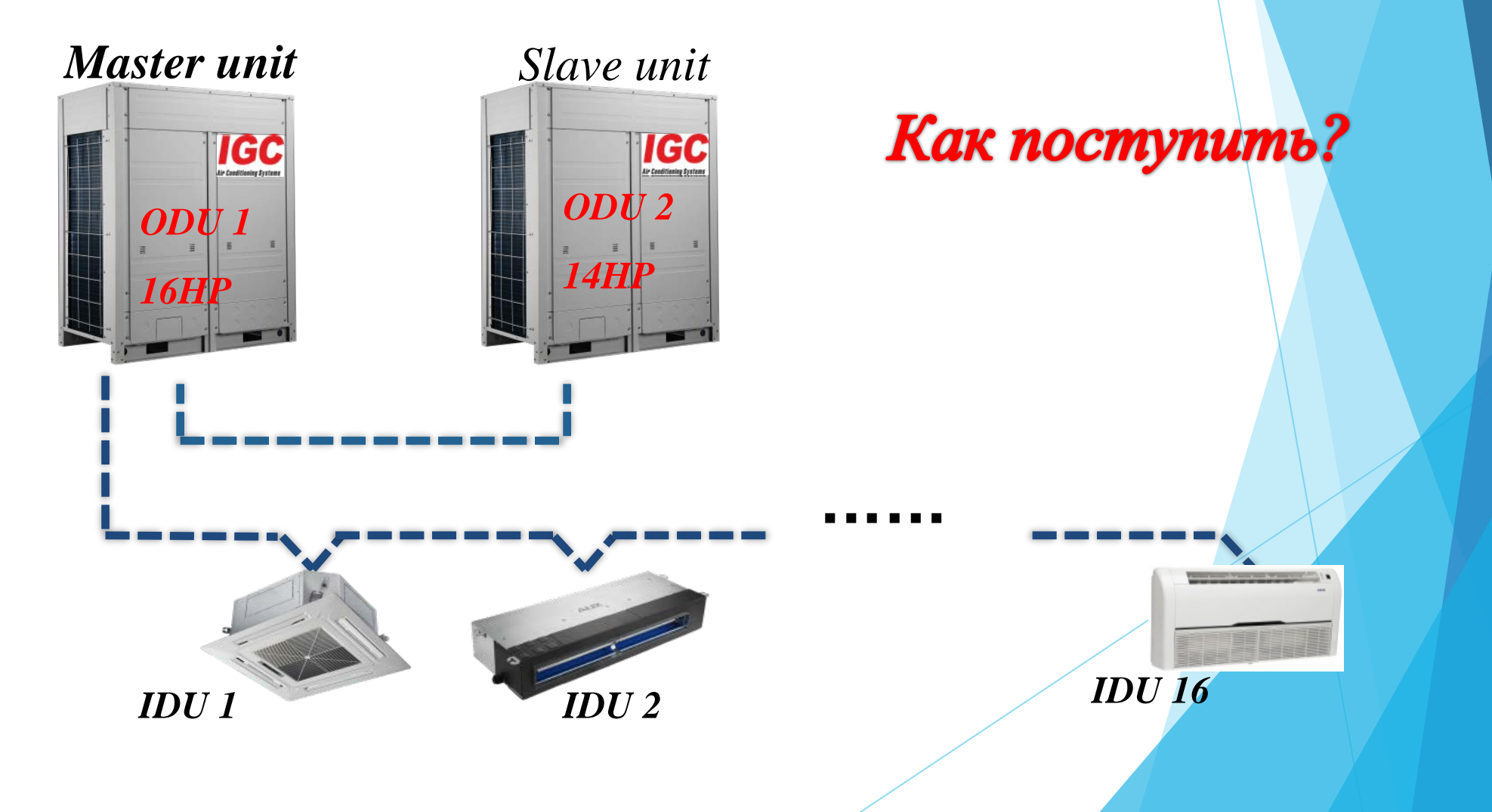

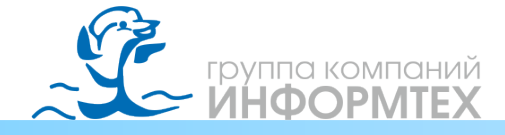

#### **<u><b>Dip** переключатель</u>

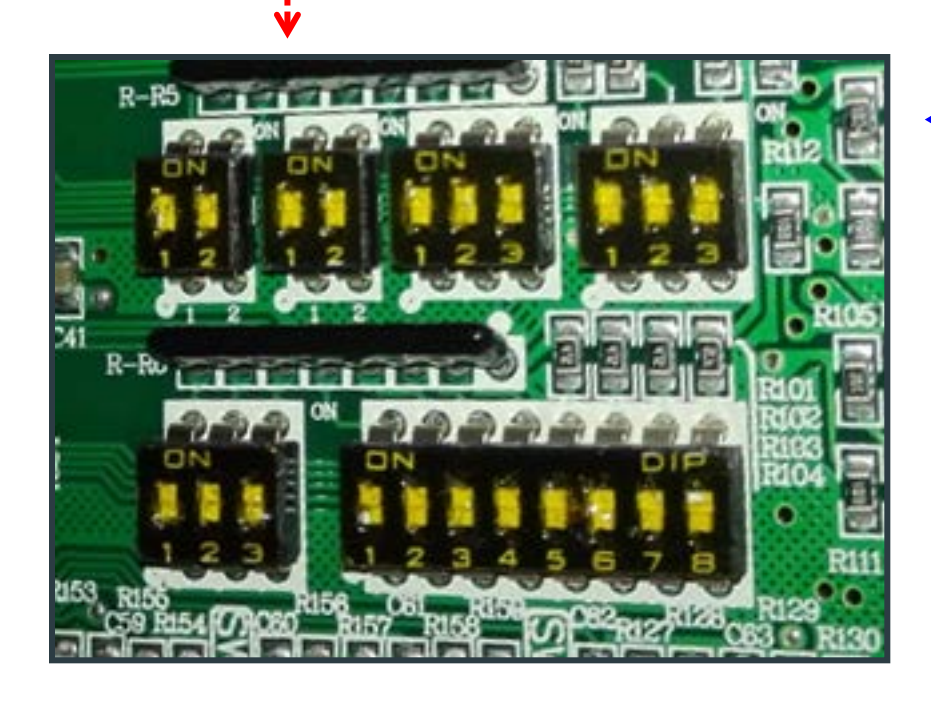

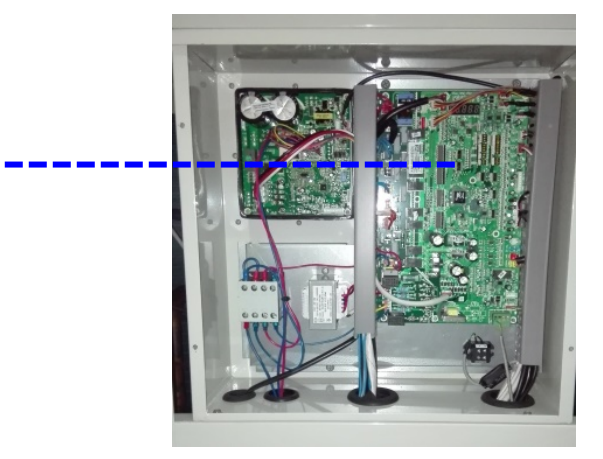

Бокс управления – Материнская плата

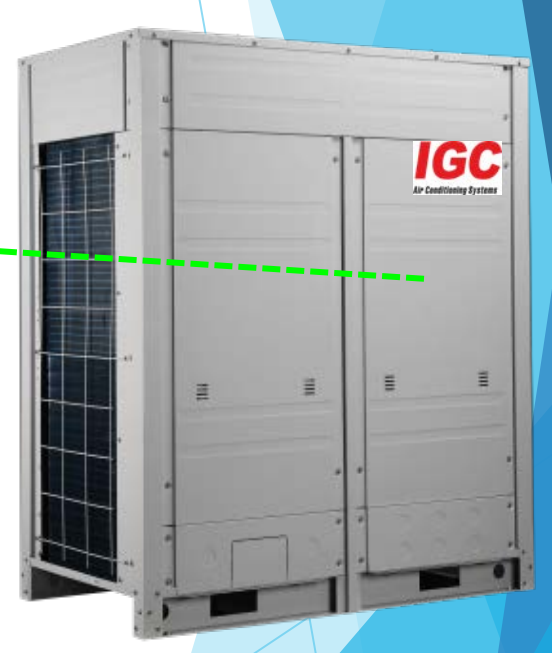

Air Conditioning System

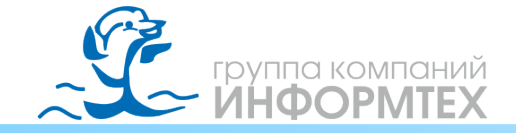

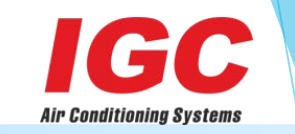

#### Настройка ведущего НБ - SW1 **SW01** Настройка адреса НБ SWO master SWC slave 1 SWC slave 2 instruction : refers to ON <u>SWC</u> ON slave 3 refers to OFF

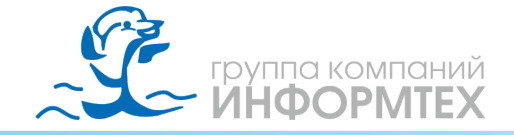

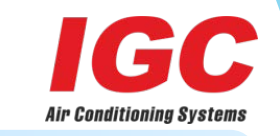

#### Настройка мощности блока SW 03

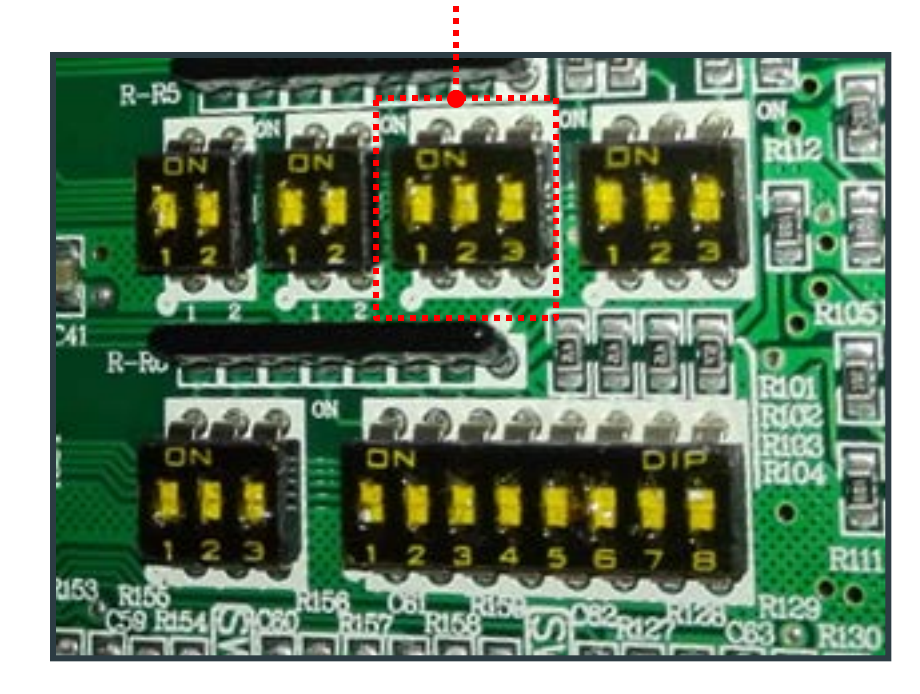

#### **SW03** Настройка мощности НБ SW03 SW03 16HP(45KW) 8HP(25.2KW) SW03 SW03 18HP(50.4KW) 10HP(28KW) SW03 ON 1 2 3 SW03 20HP(56KW) instruction : \* 🎽 refers to ON 12HP(33.5KW) SW03 ON 1 2 3 SW03 22/24HP refers to OFF 14HP(40KW) (61.5/68KW)

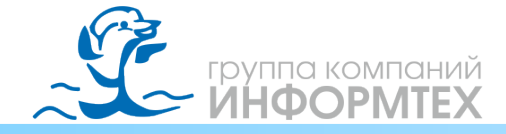

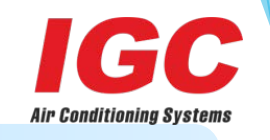

#### Шаг 1: установка адреса и мощности НБ

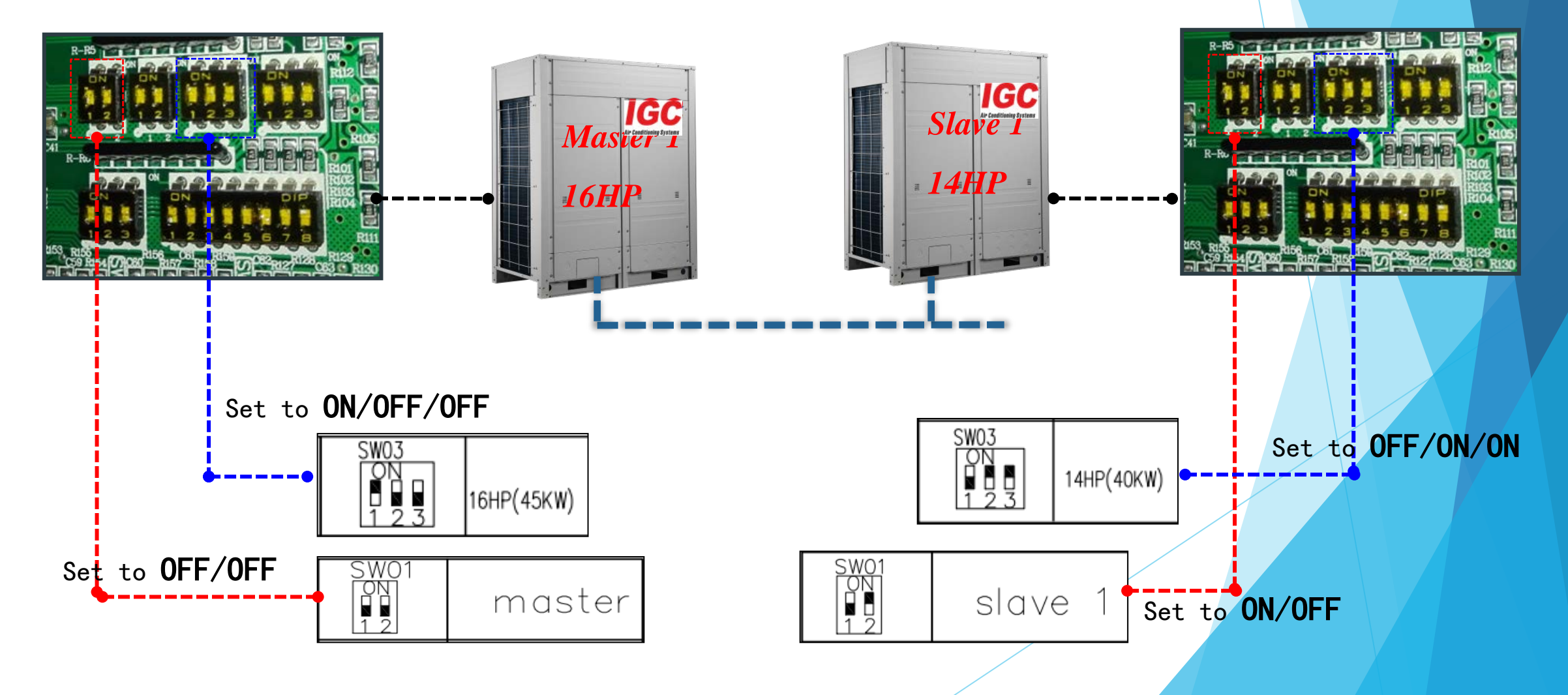

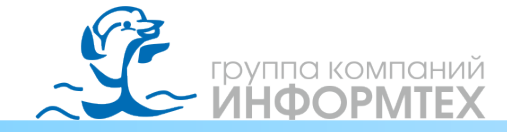

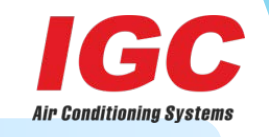

Выбор специальной функции

## 4. Основные операции ввода в эксплуатацию

#### Настройки НБ <u>SW 05</u>

**SW05** 

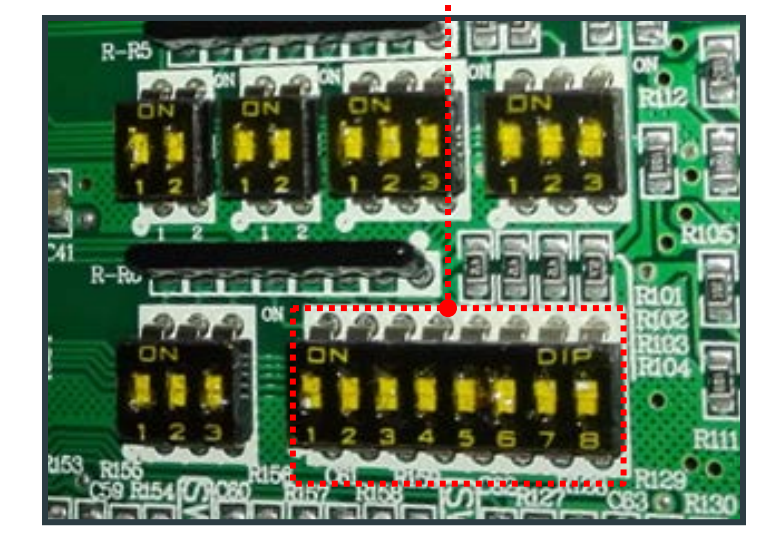

|                                                                             |                                                                                         | =                                                   |                            |                                                     |                                                      |
|-----------------------------------------------------------------------------|-----------------------------------------------------------------------------------------|-----------------------------------------------------|----------------------------|-----------------------------------------------------|------------------------------------------------------|
| SW05<br>ON<br>1 2 3 4 5 6 7 8                                               | ON:Without ectricity 6 hours<br>heating<br>OFF:electricity 6 hours heating<br>(Default) | SW05<br>ON<br>0 0 0 0 0 0 0 0 0 0 0 0 0 0 0 0 0 0 0 | No quiet mode<br>(Default) | SW05<br>ON<br>1 2 3 4 5 6 7 8                       | First impressions are<br>strongest (Factory Default) |
| SW05<br>ON<br>1 2 3 4 5 6 7 8                                               | ON:26で energy—saving lock<br>OFF:without 26で energy—saving<br>lock(Default)             | SW05<br>ON<br>0 0 0<br>1 2 3 4 5 6 7 8              | Nighttime quiet mode       | SW05<br>ON<br>0 0 0 0<br>1 2 3 4 5 6 7 8            | Heating priority                                     |
| SW05<br>ON<br>0 0 0<br>0 0<br>0 0<br>0 0<br>0 0<br>0 0<br>0 0<br>0 0<br>0 0 | ON∶indoor unit automatic addressing<br>OFF:indoor unit manual addressing<br>(Default)   | SW05<br>ON<br>0 0 0<br>1 2 3 4 5 6 7 8              | Quiet mode                 | SW05<br>ON<br>0 0 0 0 0 0 0 0 0 0 0 0 0 0 0 0 0 0 0 | Cooling priority                                     |
| SW05<br>ON<br>E E E E E E E E E<br>1 2 3 4 5 6 7 8                          | ON: Long Piping<br>OFF:Ordinary piping 〈Default〉                                        | SW05<br>ON<br>日日日日日日日日日<br>1 2 3 4 5 6 7 8          | Super quiet mode           | SW05<br>0N<br>0 0 0 0 0 0 0 0 0 0 0 0 0 0 0 0 0 0   | Majority rule                                        |

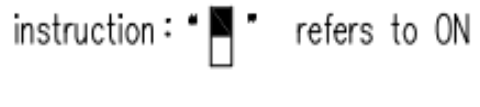

• 🛛 " refers to OFF

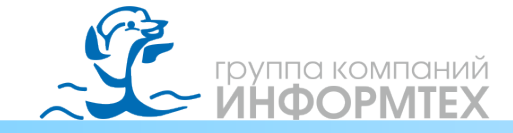

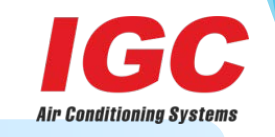

Шаг 2: Автоматическая настройка адресов ВБ после шага 1

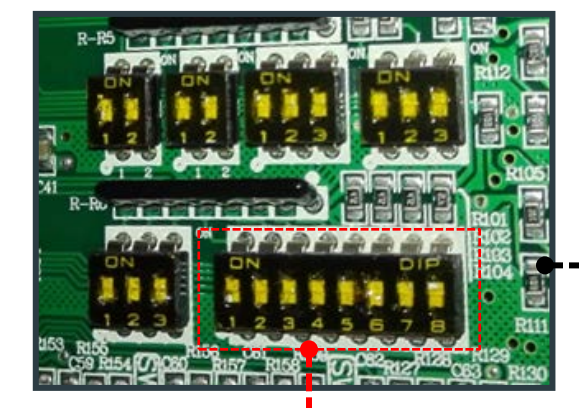

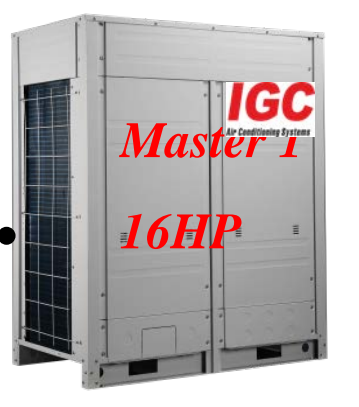

Just set the master unit

The "3" Set to ON

| SW05                        | 0N∶indoor               | unit | automat | ic addressing |
|-----------------------------|-------------------------|------|---------|---------------|
| ON<br>888888888<br>12345678 | 0FF:indoor<br>∢Default⊃ | unit | manual  | addressing    |

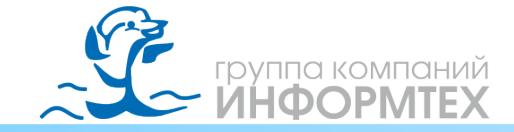

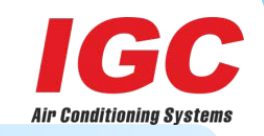

#### Фиксация адресов НБ и ВБ <u>SW 06</u>

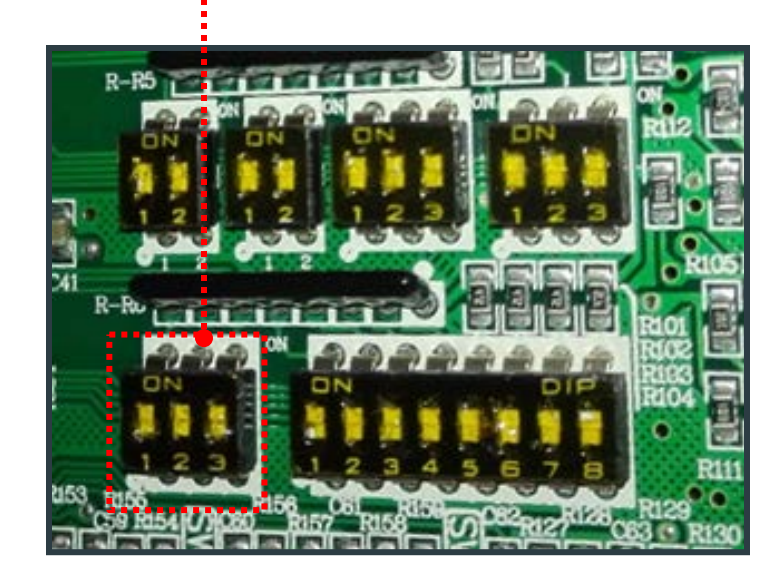

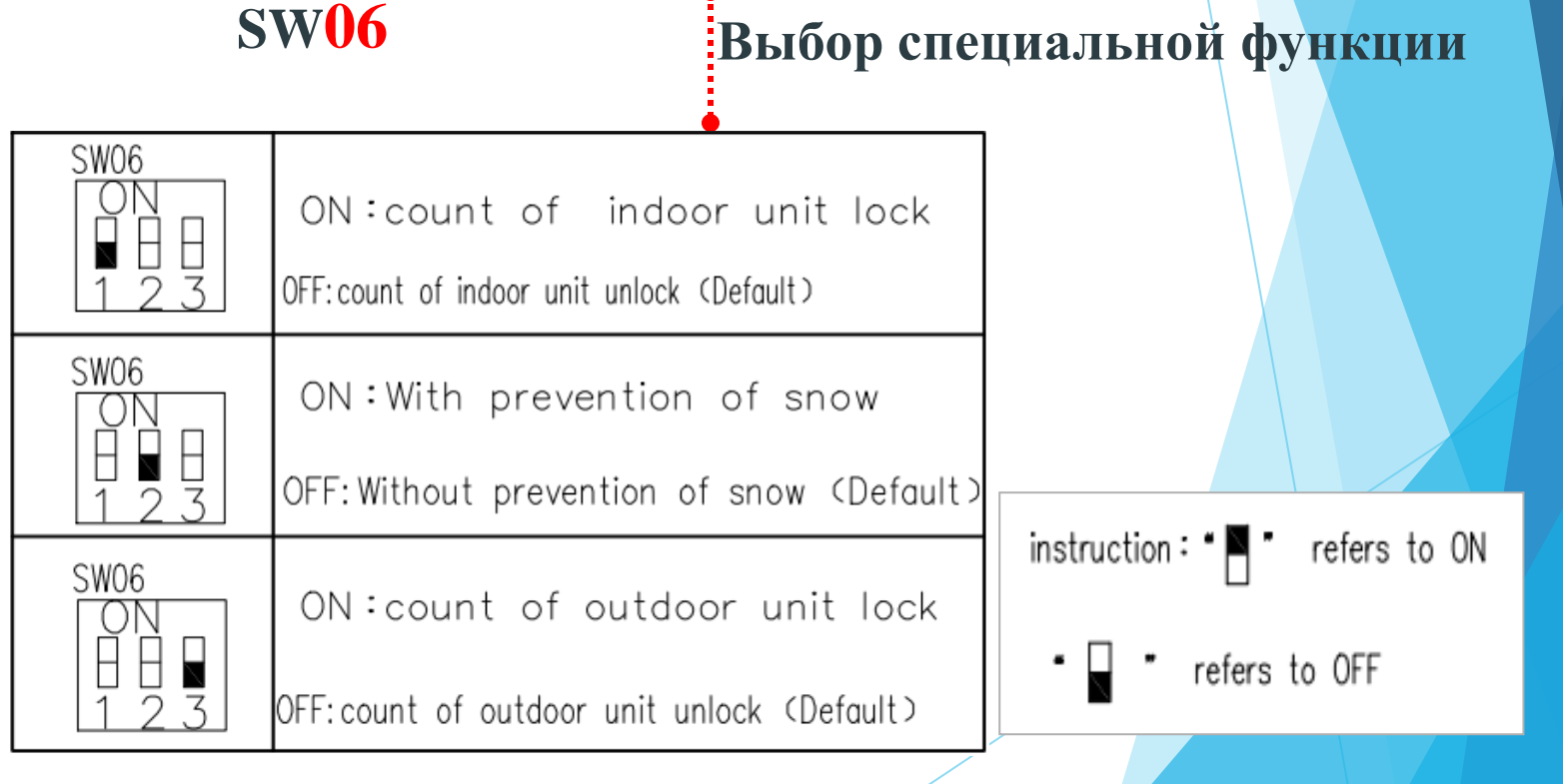

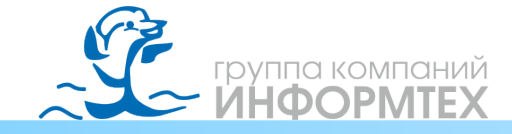

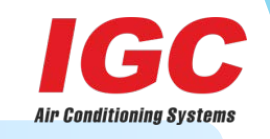

Шаг 3: Фиксация адресов НБ и ВБ после завершения шага 2

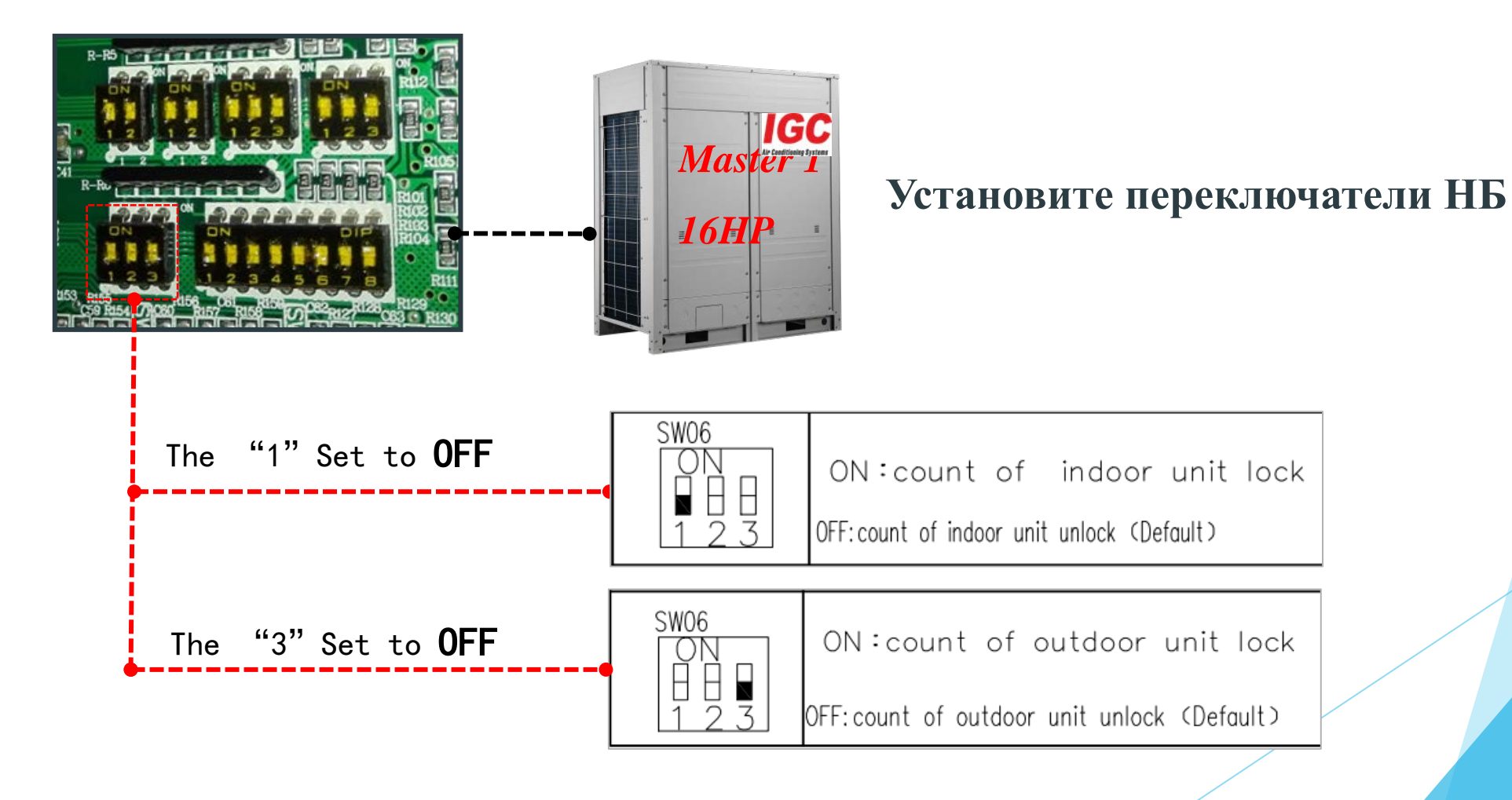

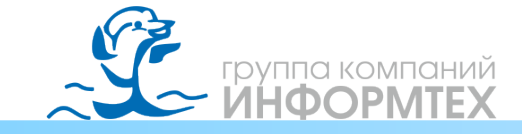

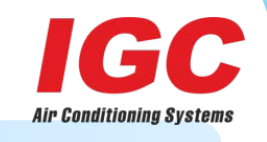

<u>После завершения шага 3</u>, На наружный и внутренние блоки необходимо подать питание, после этого НБ раздаст адреса ВБ, и на дисплее отобразится кол-во НБ и ВБ.

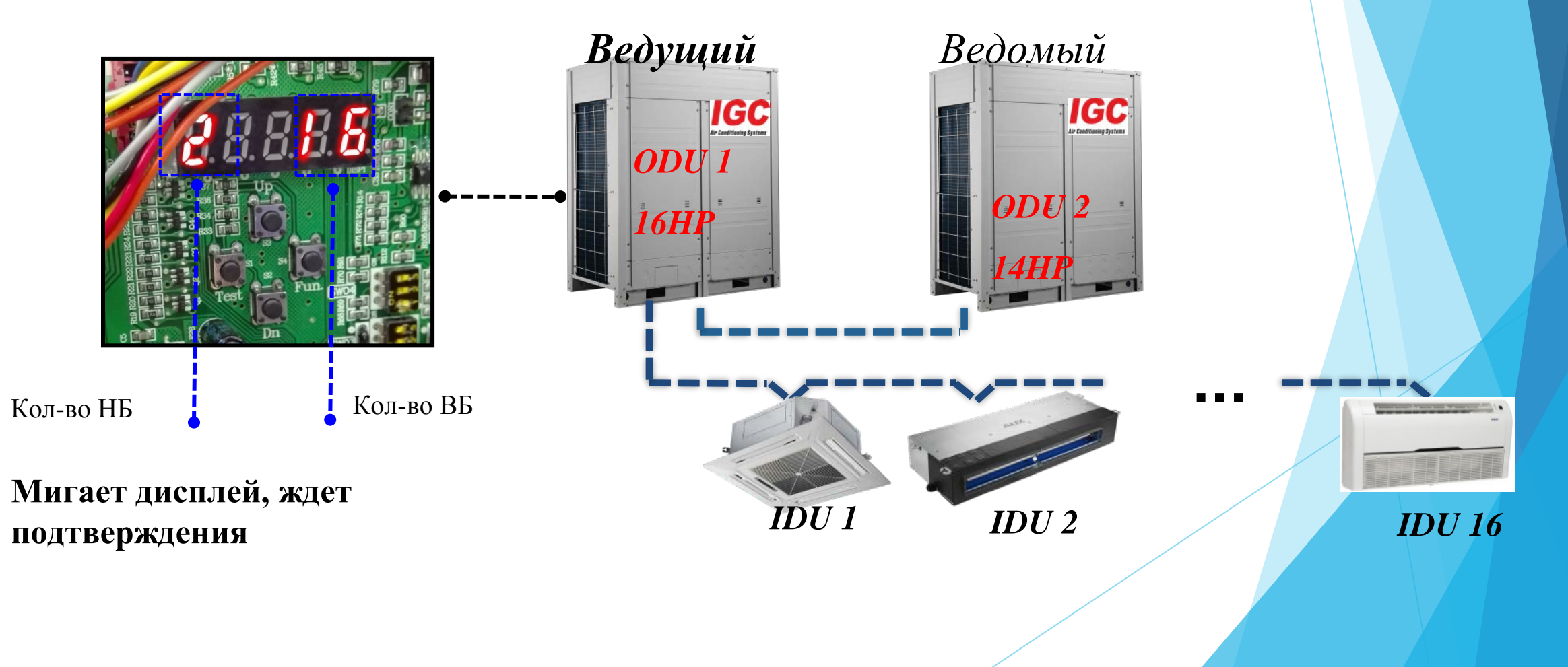

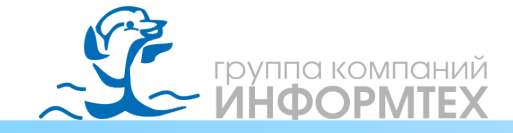

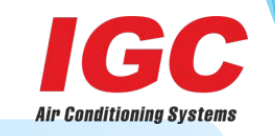

Шаг 4: Необходимо зафиксировать адреса НБ и ВБ

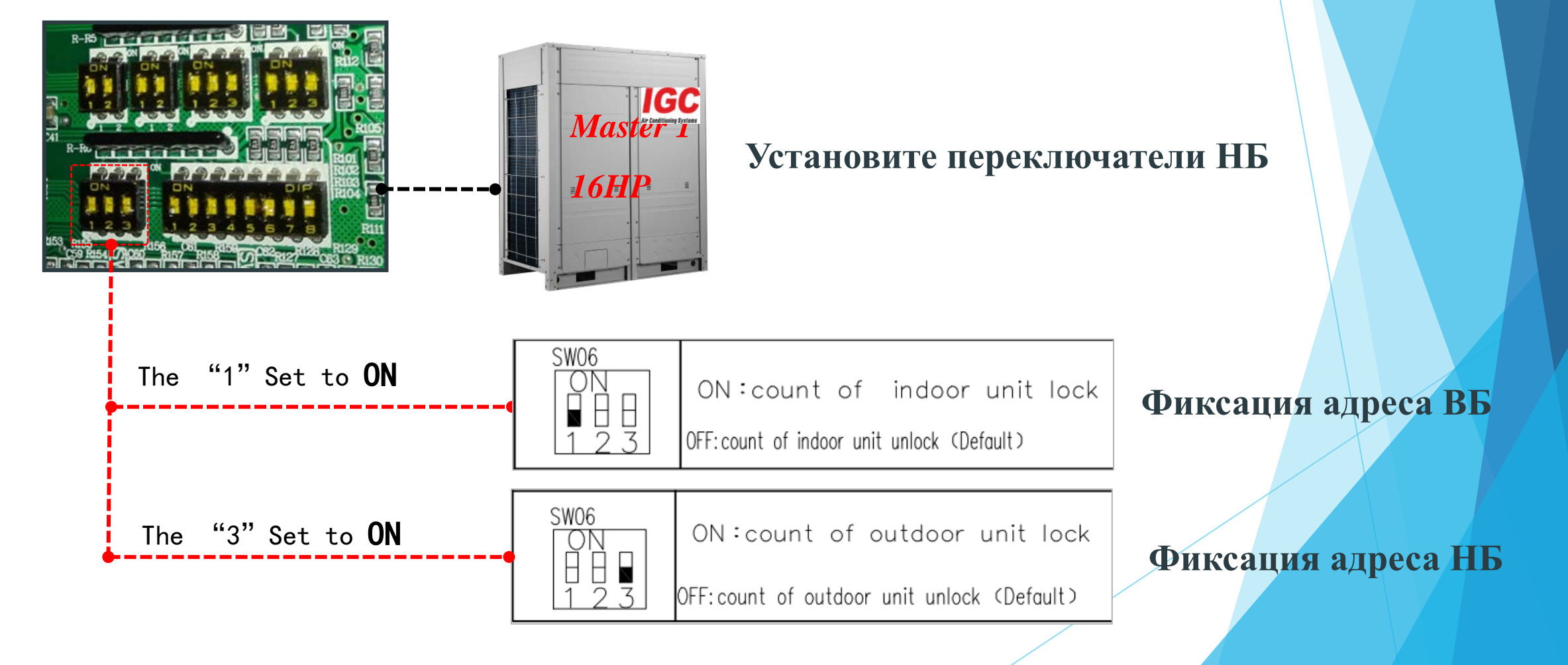

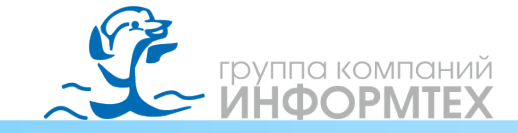

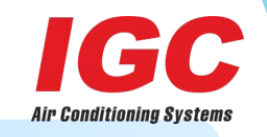

**После завершения** шага 4, на дисплее отобразится кол-во НБ и ВБ

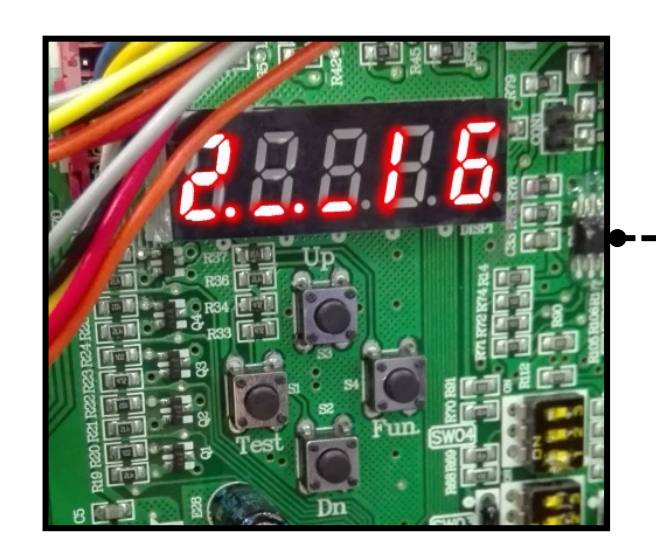

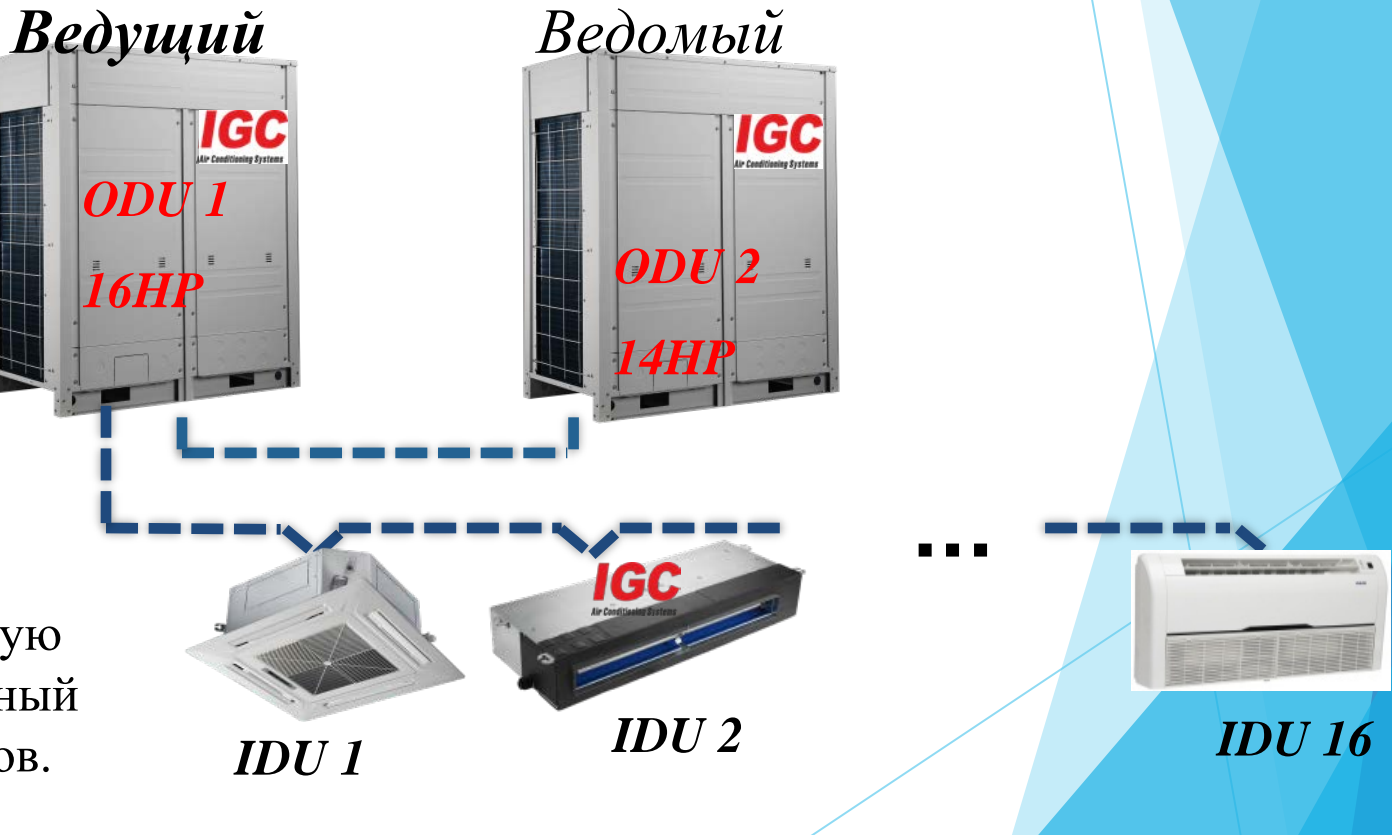

Теперь, система закончила автоматическую установку адреса, "2 "означает: 2 наружный блок," 16" означает: 16 внутренних блоков.

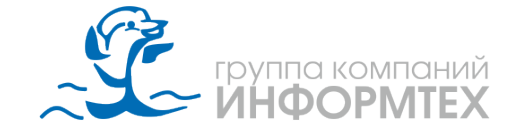

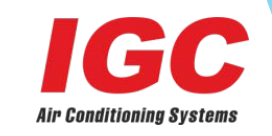

Шаг 5: Функция прогрева компрессоров в течении 6 часов после шага 4

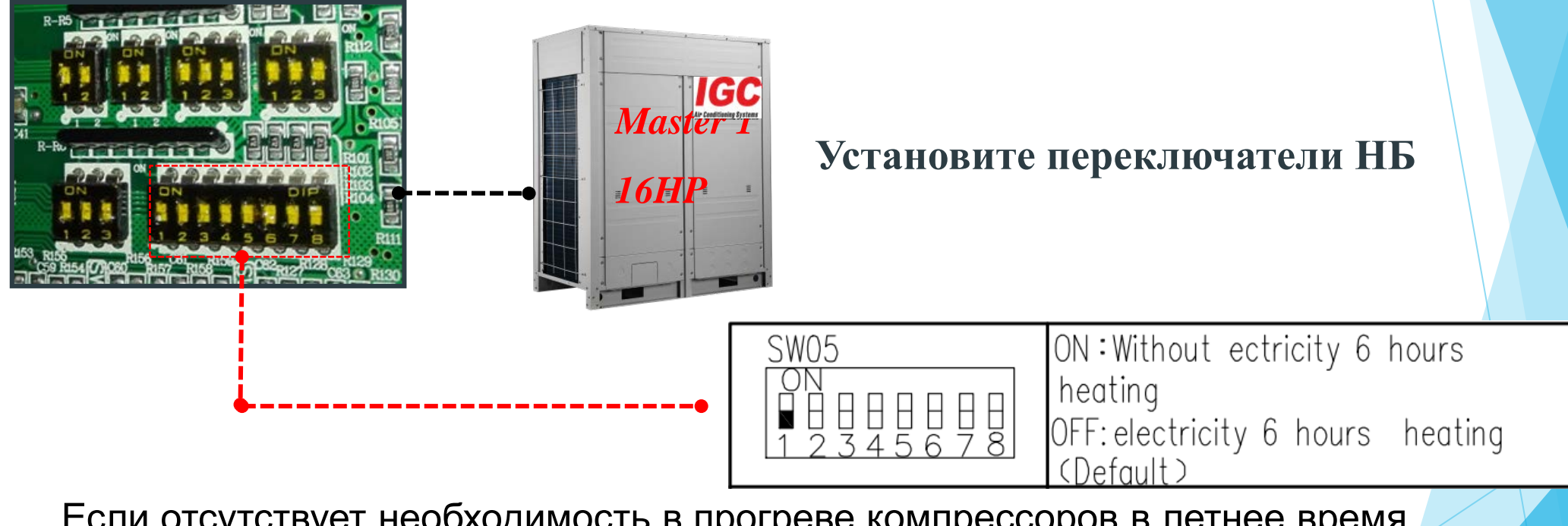

Если отсутствует необходимость в прогреве компрессоров в летнее время, Переключить DIP "1"в положение **ON. После запуска системы завод** изготовитель рекомендует вернуть положение DIP "1"в положение **OFF** 

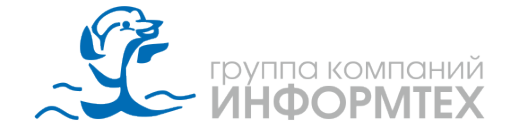

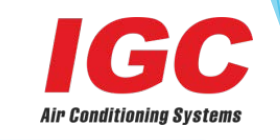

Шаг 6: Запуск режима cooling или heating mode <u>после шага 5</u>

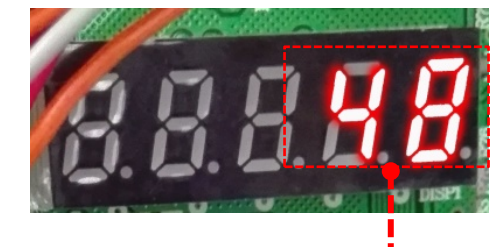

На ведущем НБ материнская плата будет отображать частоту вращения инверторного компрессора.

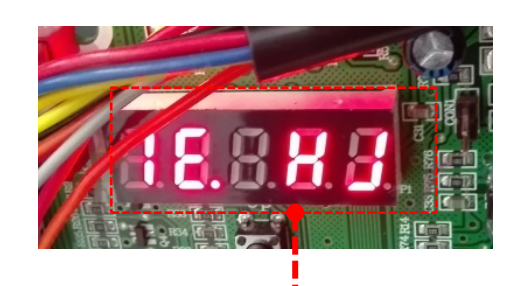

При наличии ошибок в НБ, на материнской плате отобразится ошибка. Это **1Е..НЈ** означает: есть 1 ошибка, код ошибки **НЈ , НЈ** отсутствует напряжение питания .

При наличии ошибок в работе внутреннего блока, ВБ покажет ошибку на цифровом дисплее **HJ**.